# Afspraak maken via Uw Zorg Online

### Stap 1

Open de Uw Zorg Online app en tik op Afspraken.

### Stap 2

Tik op Maak afspraak.

| uw e<br>zorg<br>online  |                           |            |           | 2                |
|-------------------------|---------------------------|------------|-----------|------------------|
| <b>Goed</b><br>Pascal J | e <b>middag</b><br>anssen | <b>J</b> , |           |                  |
|                         |                           | Berichten  | į         |                  |
|                         |                           | Afspraker  | ı         |                  |
|                         |                           | Metingen   |           |                  |
|                         | Ziek                      | enhuisgeg  | evens     |                  |
|                         | z                         | orgverlene | ers       |                  |
|                         |                           |            |           |                  |
|                         |                           |            |           |                  |
| Ø                       |                           |            | 23        | £ <mark>3</mark> |
| Home                    | Medicatie                 | Afspraken  | Berichten | Instellingen     |

| uw<br>zorg<br>onlin | ↓                                                |
|---------------------|--------------------------------------------------|
| Afs                 | praken                                           |
| <b>(i)</b>          | U heeft onders<br>gemaakt. Klik<br>meer details. |
|                     | Maal                                             |
| Ko                  | mende afsprak                                    |
| Vrijda<br>van 09    | ag 16 mei 2025<br>9:00 tot 09:30                 |
| Maar<br>van 13      | ndag 14 juli 202<br>3:30 tot 13:45               |
|                     |                                                  |
| Ø<br>Home           | Medicatie A                                      |
|                     |                                                  |

## ? staande afspraken op de afspraken voor k afspraak Eerdere afspraken en 25 **E**3 Q3 Instellingen Berichten fspraken

### Stap 3

Tik op Afspraak in de praktijk. Kies uw behandelaar, datum, tijd en reden van uw afspraak.

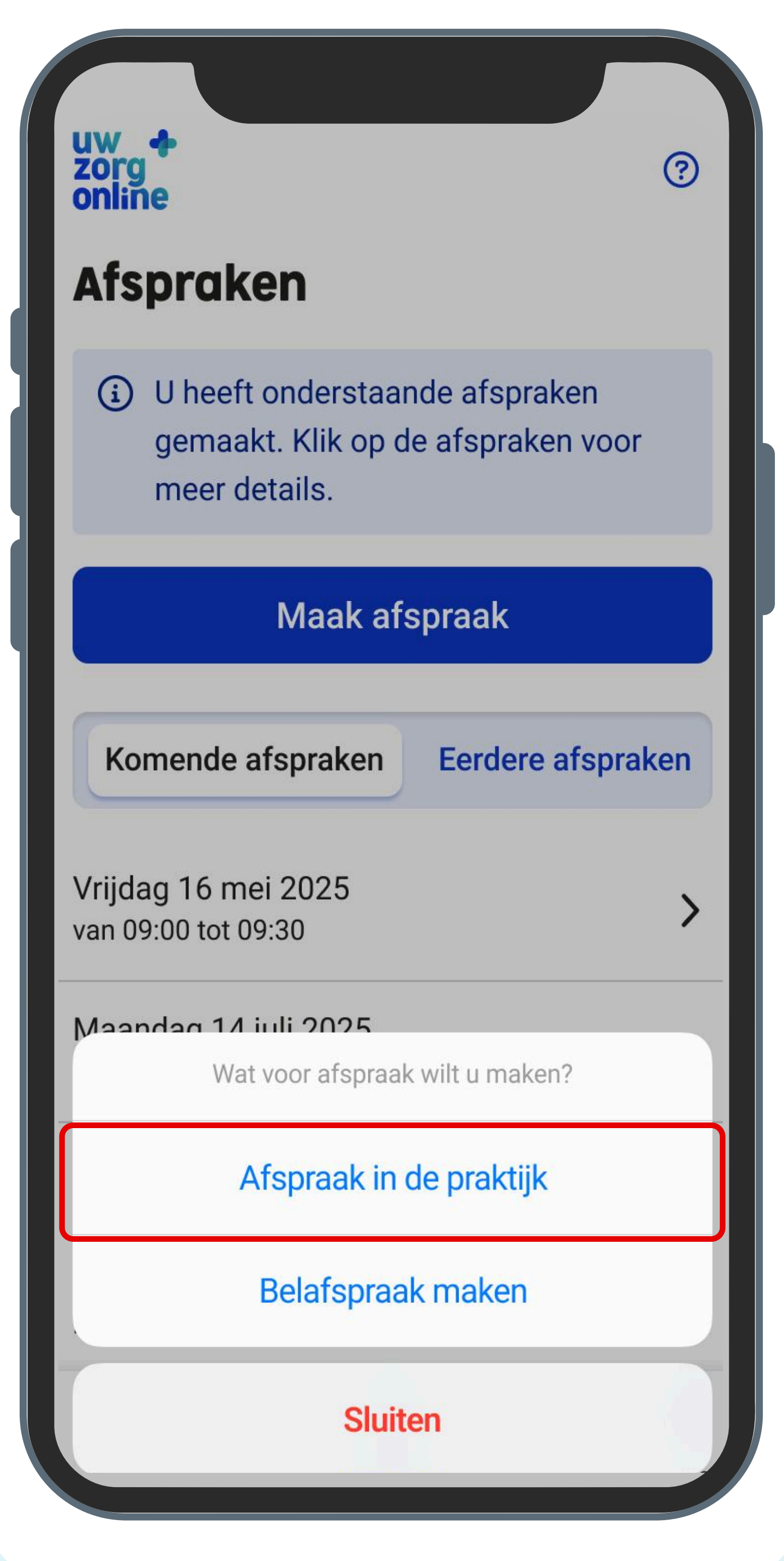

Download de Uw Zorg Online app Scan de QR code of ga naar: <u>uwzorgonline.nl/app</u>

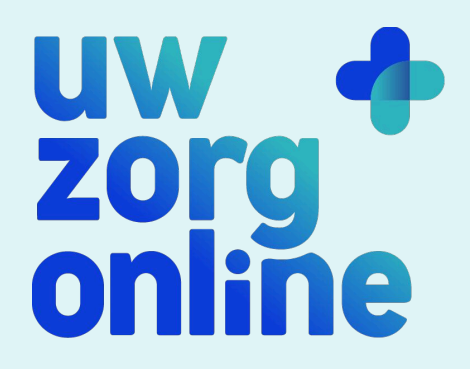

### Stap 4

Controleer de details en tik op Bevestig afspraak.

|     | Reden afspraak                                     |
|-----|----------------------------------------------------|
| 4   | van 5                                              |
|     | Soort afspraak: <b>in de praktijk</b><br>Agenda: ? |
|     | Datum: <b>Dinsdag 9 september 2025</b>             |
| S   | Tijd: <b>van 14:00 tot 14:30</b>                   |
| í   | Reden: <b>Gewicht</b>                              |
|     | Bevestig afspraak                                  |
|     | Annuleer                                           |
|     |                                                    |
| Hor | me Medicatie Afspraken Berichten Instellingen      |

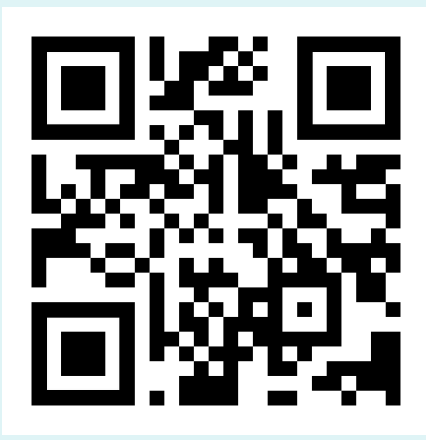

## Diëtist toevoegen aan Uw Zorg Online

### Stap 1

Open de Uw Zorg Online app en tik op **Zorgverleners**.

### Stap 2

Tik op Zorgverlener toevoegen.

| 2   |  |
|-----|--|
|     |  |
|     |  |
|     |  |
|     |  |
|     |  |
|     |  |
|     |  |
|     |  |
| ES3 |  |
|     |  |

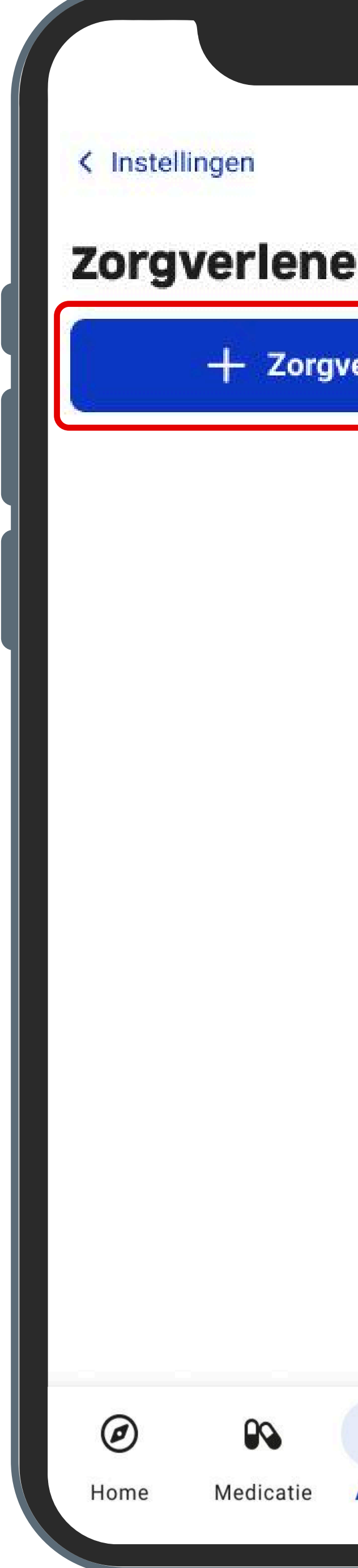

### Stap 3

Kies 'Diëtisten' in het menu. Zoek onze praktijknaam en kies onze praktijk uit de lijst.

| Draktijk                             | Zanlar |
|--------------------------------------|--------|
| Praktijk                             | Zoeken |
| Diëtisten 🗸                          |        |
| Praktijk Diëtist 1                   |        |
| Voorbeeldstraat 1, 1234 AB Amsterdam | >      |
| Uw Zorg Online                       |        |
| Praktijk Diëtist 2                   |        |
| Voorbeeldstraat 2, 2345 BC Haarlem   | >      |
| Uw Zorg Online                       |        |
| Praktijk Diëtist 3                   |        |
| Voorbeeldstraat 3, 3456 CD Utrecht   | >      |

Download de Uw Zorg Online app Scan de QR code of ga naar: <u>uwzorgonline.nl/app</u>

| ers        |         |            |
|------------|---------|------------|
| erlener to | evoegen |            |
|            |         |            |
|            |         |            |
|            |         |            |
|            |         |            |
|            |         |            |
|            |         |            |
|            |         |            |
|            |         |            |
|            |         |            |
| <b>#</b>   | Q       | <u>درع</u> |
| <b>H</b>   |         | 427        |

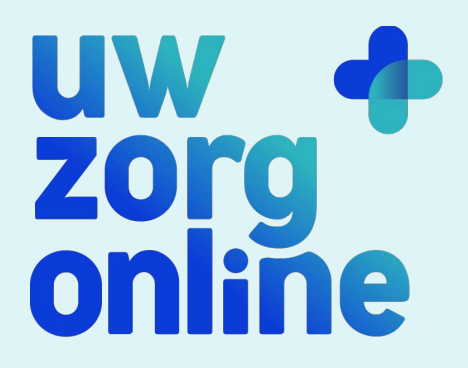

### Stap 4

### Controleer de details en tik op Zorgverlener toevoegen.

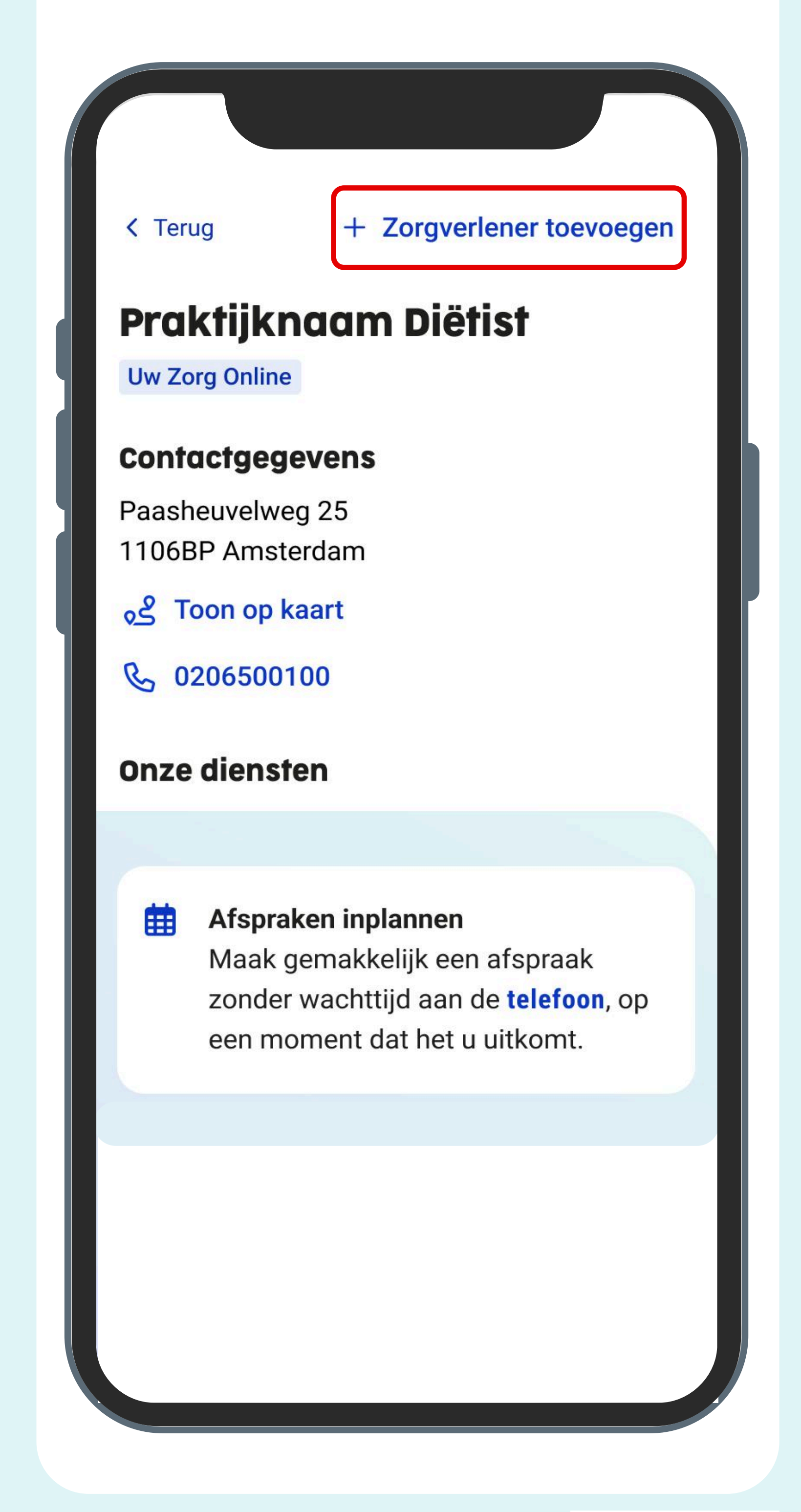

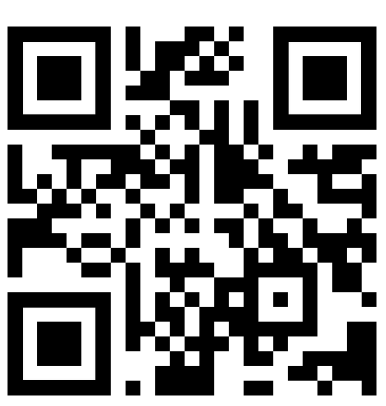